## **CLEAR LOAD PAPER ERROR MESSAGE**

If the device flashes a red light and requests paper (even though there is paper in the device) here is what to do:

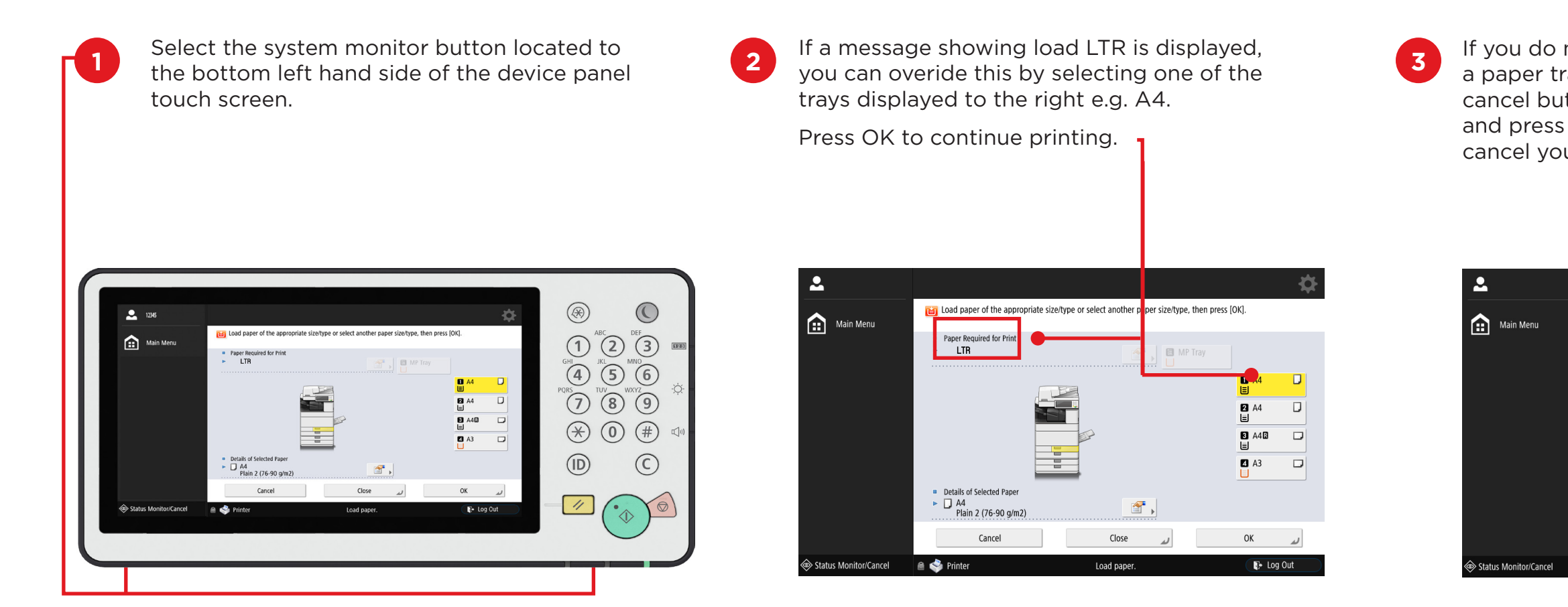

Note

Please check the page setup of your document within the application you are working. if LTR or Letter is displayed change this to the size you require e.g. A4

## Canon

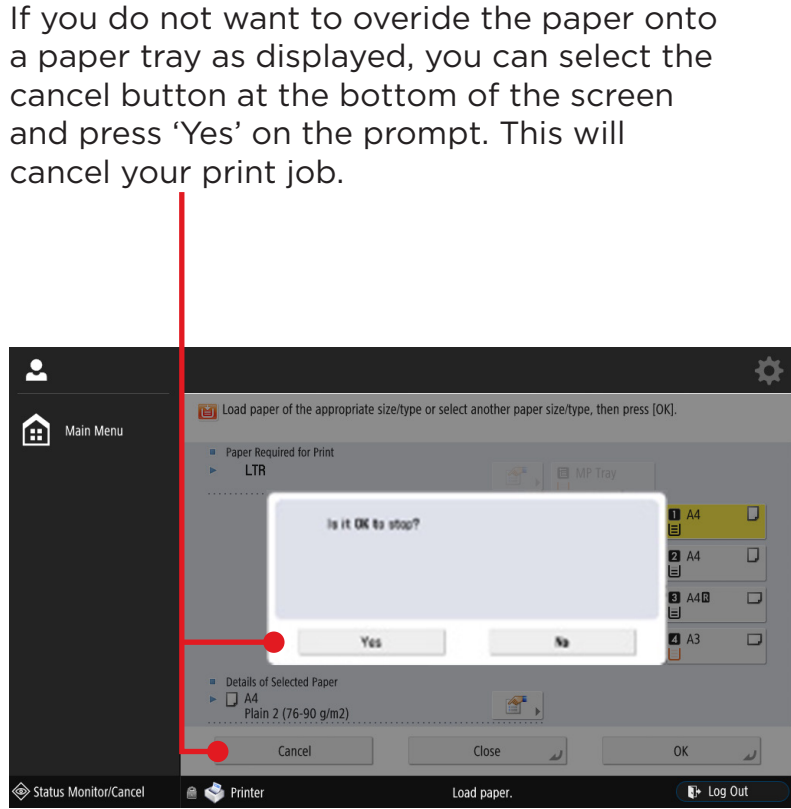